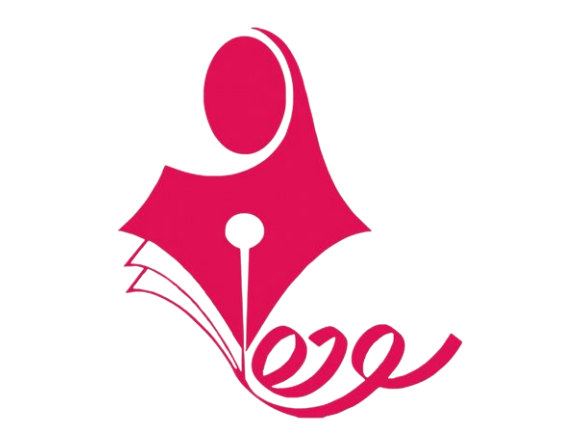

# راهنمای تنظیم و انتشار کارنامه های توصیفی

ری مشاهده فیلمهای آموزشی به سایت پشتیبان <u>https://help.soodeh.org</u> مراجعه نمایید.

بعنوان <mark>مسئول پایه و</mark>ارد شوید و به قسمت *لیست دروس و گویهها* مراجعه کنید. گام ۱: -0 Ξ 🗞 مجتمع آموزشی سودہ شما به عنوان<mark> مسئول پایه و</mark>ارد شدید. 🗋 خانه خانه / لیست دروس (مدیریت گویه ها) 📰 نظارت بر کلاس ها XQ ~  $\mathbf{\vee}$ پايە  $\sim$ درس دوره V نوع درس 🚜 نظارت بر دانش آموزان 💷 بودجه بندی دروس لیست دروس (مدیریت گویه ها) 🖧 برنامه هقتگی کلاس ها افزودن گویه پايە رديف نوع درس درس دوره 🗵 لیست دروس و گویه ها فارسى پایه چهارم دبستان دوره دوم رسمى + • ليست دروس قرآن پایه چها<mark>رم</mark> دبستان دوره دوم ۲ + رسمى گویه های تایید نشده گویه های تایید شده علوم پایه چهارم دبستان دوره دوم ٣ رسمى + 🖫 ثبت پیگیری ها رايانه پایه چهارم فوق برنامه ۴ دبستان دوره دوم + 🌣 مدیریت تنظیمات کارنامه 🖨 مدیریت انتشار کارنامه 🕑 کارنامه ها در یک نگاه

ادامه گام ۱: تمام دروسی که میخواهید در کارنامه توصیفی این نوبت باشند را باید جداگانه انتخاب و گویههای مربوط به آن را وارد نمایید.

می توجه: نحوه افزودن گویه های ارزیابی بصورت فیلم آموزشی در سایت https://help.soodeh.org در دسترس است.

| ż                                            | خانه / لیست | دروس / لیست گویه ها                  |        |         |       |                |              |                         |
|----------------------------------------------|-------------|--------------------------------------|--------|---------|-------|----------------|--------------|-------------------------|
| ت بر کلاس ها                                 |             |                                      |        |         |       |                | -            |                         |
| ت بر دانش آموزان                             | وصعيت       |                                      |        | ·       |       | • دریاف        | لت فايل الكو | ، کویه ها               |
| به بندی دروس                                 |             |                                      |        |         | 1     |                |              |                         |
| ه هقتگی کلاس ها                              | ⊘ اطلاعا    | ت با موفقیت ثبت شدند                 | افزودن | گويەھاي | مربوط | افزودن گویه ها |              |                         |
| ت دروس و گویه ها 🔨                           | دبستان      | دوره دوم - پایه چهارم - درس: فارسی   |        |         |       | فایل اکسل      | L            | تا <mark>يپ مت</mark> ن |
| ست دروس                                      | رديف        | گویه                                 | تاييد  | عما     | یات   | انتخاب فايل*   | hoose File   | Noen                    |
| یه های تایید نشده<br>به های تایید شده        | ١           | با ترکیب ها کلمه می سازد.            | 8      |         | ŵ     |                | ث            | c                       |
| یا دی ای این این این این این این این این این | ۲           | به صورت مرتب روانخوانی انجام می دهد. | 8      |         | Ŵ     |                |              |                         |
| يت تنظيمات كارنامه                           | ٣           | جمله سازی را بدرستی انجام می دهد.    | 8      |         | Ŵ     |                |              |                         |
| یت انتشار کارنامه                            |             |                                      |        |         |       |                |              |                         |
| مه ها <mark>در یک نگ</mark> اه               |             |                                      |        |         |       |                |              |                         |

گام ۲: بعنوان <mark>تضمین کیفیت و</mark>ارد شوید و وارد *قسمت لیست دروس و گویهها* شوید.

| • 🙆 😕         |                        |                     | <mark>ضمین کیفیت</mark> وارد شدید. | شما به عنوان <mark> تن</mark>  | ≡                           | 🗞 مجتمع آموزشی سودہ                                                                                   |
|---------------|------------------------|---------------------|------------------------------------|--------------------------------|-----------------------------|----------------------------------------------------------------------------------------------------|
| XQ            | ~                      | درس                 | پايه ~                             | √ دوره √                       | خانه / لیست دروس<br>نوع درس | 🖒 خانه<br>🕮 لیست دروس و گویه ها                                                                       |
|               |                        |                     |                                    |                                | ليست دروس                   | <ul> <li>لیست دروس</li> <li>گویه های تایید نشده</li> <li>گویه های تایید شده</li> <li>بهایا</li> </ul> |
| بررسی دویه ها | <b>نوع درس</b><br>رسمی | <b>درس</b><br>فارسی | <b>پیہ</b><br>پایہ چھارم           | <b>دوره</b><br>دبستان دوره دوم | ۱                           | ا خروج ⊖ خروج                                                                                         |
| 0             | رسمى                   | قرآن                | پایه چهارم                         | دبستان دوره دوم                | ٢                           |                                                                                                    |
| 0             | رسمى                   | علوم                | پایه چهارم                         | دبستان دوره دوم                | ٣                           |                                                                                                    |
| 0             | فوق برنامه             | رايانه              | پایه چهارم                         | دبستان دوره دوم                | k                           |                                                                                                    |

ادامه گام ۲: همه دروس را جداگانه باز کنید و گویه های تایید نشده را ملاحظه نمایید.

| 🗞 مجتمع آموزشی سودہ                     | Ξ                | شما به عنوان <mark>تضمین کیفیت</mark> وارد شدید. |            |                   |   |  |  |  |
|-----------------------------------------|------------------|--------------------------------------------------|------------|-------------------|---|--|--|--|
| لم خانه                                 | خانه / لیست دروس | ، / لیست گویه ها                                 |            |                   |   |  |  |  |
| 🕮 لیست دروس و گویه ها 🔨                 | دبستان دوره د    | دوم - پایه چهارم - درس: فارسی                    | وضعيت      | × Q ~             | E |  |  |  |
| <ul> <li>کونه های تابید نشده</li> </ul> | رديف             | گویه                                             |            | تایید / عدم تایید |   |  |  |  |
| <ul> <li>گویه های تایید شده</li> </ul>  | ١                | با ترکیب ها کلمه می سازد.                        | رنگ قرمز   |                   |   |  |  |  |
| ۽ پروفايل                               | ۲                | به صورت مرتب روانخوانی انجام می دهد.             | نشانه عدم  |                   |   |  |  |  |
| ⇒ 5                                     | ٣                | جمله سازی را بدرستی انجام می دهد.                | تاييد است. |                   |   |  |  |  |
|                                         |                  |                                                  |            |                   |   |  |  |  |

ادامه گام ۲: گویه را به دقت بخوانید و در صورت موافقت، آنها را تایید کنید.

| • 🙆 😕 |            | 🗞 مجتمع آموزشی سودہ                  |                    |                                         |
|-------|------------|--------------------------------------|--------------------|-----------------------------------------|
|       |            | لیست گویه ها                         | خانه / لیست دروس / | لی خانه                                 |
| X Q V | وضعيت      | م - پایه چهارم - درس: فارسی          | دبستان دوره دوم    | 🕮 لیست دروس و گویه ها                   |
|       |            | 4.15                                 |                    | • لیست دروس                             |
|       |            | ι.                                   |                    | <ul> <li>گویه های تایید نشده</li> </ul> |
|       |            | با ترکیب ها کلمه می سازد.            | ī                  | <ul> <li>گویه های تایید شده</li> </ul>  |
|       | تابيد است. | به صورت مرتب روانخوانی انجام می دهد. | ٢                  | 😩 پروفایل                               |
|       |            | جمله سازی را بدرستی انجام می دهد.    | ٣                  | 🗗 خروج                                  |
|       |            |                                      |                    |                                         |

|            |                |     | رد شدید.                        | ی دبستان دوره دوم <mark>و</mark> ا | شما به عنوان <mark> ادمین</mark> |             |                         | Ξ            | ی سودہ | مجتمع آموزش                   |
|------------|----------------|-----|---------------------------------|------------------------------------|----------------------------------|-------------|-------------------------|--------------|--------|-------------------------------|
|            |                |     |                                 |                                    |                                  |             | ت کارنامه ها            | خانه / مديري |        | ی <b>خانه</b>                 |
|            | افزودن كارنامه |     |                                 |                                    |                                  |             | ارنا <mark>مه ها</mark> | لیست ک       | ~      | ک <sup>ی</sup> مدیریت کارکنان |
|            |                | حذف | قابل نمرہ دھی                   | آشکار / پنهان                      | عنوان كارنامه                    | نوع كارنامه | نام دوره                | رديف         | وزشى   | 🖴 تعیین مدیر و معاون آه       |
| تخاب کنید  | نام دوره       |     |                                 |                                    |                                  |             |                         |              |        | مسئول پایه ها 🖧               |
| يتخاب كنيد | نوع کارنامه از |     |                                 |                                    |                                  |             |                         |              |        | 🔭 تعیین معاون انضباطی         |
| ر این کرد. | المانيكانزامة: |     |                                 |                                    |                                  |             |                         |              |        | 🏛 مدیریت کلاس ها              |
|            |                |     |                                 |                                    |                                  |             |                         |              | $\sim$ | <u>ﷺ</u> سازماندهی معلمان     |
|            | افزودر         |     |                                 |                                    |                                  |             |                         |              | $\sim$ | المعنام دانش آموزان 🖉         |
|            |                |     |                                 |                                    |                                  |             |                         |              |        | 🗵 مدیریت کارنامه ها           |
|            |                | است | س <b>ودہ</b> . تمامی حقوق محفوظ | © کبی رایت <b>ب</b>                |                                  |             |                         |              | باطى   | 🖏 مدیریت گویه های انض         |
|            |                |     | یع آموزشی دخترانه سوده          | مجتم                               |                                  |             |                         |              |        | 🍔 گزارش عملیات                |

ادامه گام ۳: کارنامه جدید را که قصد انتشار آن را دارید، ایجاد نمایید. (ایجاد یک کارنامه برای همه پایه های آن دوره کفایت می کند.)

| 🗞 مجتمع آموزشی سودہ                                                                                                    | Ξ                        | شما به عنوان <mark> ادمین دبستان دوره دوم و</mark> ارد شدید. |             |               |                               |                                                    |     |                         |                            | 200 |
|----------------------------------------------------------------------------------------------------|--------------------------|--------------------------------------------------------------|-------------|---------------|-------------------------------|----------------------------------------------------|-----|-------------------------|----------------------------|-----|
| 🖧 خانه 🕰 مدیریت کارکنان 🗸 🕬                                                                                                  | خانه / مدیریہ<br>کارنامی | ت کارنامه ها<br>ه با موفقیت ثبت شد                           |             |               |                               |                                                    | ×   | افزودن کارنامه          | [                          |     |
| ے تعیین مسئول پایہ ھا<br>2 تعیین مسئول پایہ ھا<br>1 تعیین معاون انضباطی                                                      | لیست ک<br>ردیف           | ارنامه ها<br><b>نام دوره</b>                                 | نوع کارنامه | عنوان كارنامه | آشکار / پنهان                 | قابل نمرہ دھی                                      | حذف | نام دوره<br>نوع کارنامه | انتخاب کنید<br>انتخاب کنید | ~   |
| ش مدیریت کلاس ها<br>۱۰۰۰ سازماندهی معلمان ۲۰۰۰ ۲۰۰۰ ۲۰۰۰ ۲۰۰۰ ۲۰۰۰ ۲۰۰۰ ۲۰۰۰ ۲۰                                              | ١                        | دبستان دوره دوم                                              | ماهانه      | مهر           |                               |                                                    | Ŵ   | عنوان کارنامه:<br>اف    | انتخاب کنید<br>زودن        | ~   |
| <ul> <li>گی ثبت نام دانش اموزان</li> <li>مدیریت کارنامه ها</li> <li>مدیریت گویه های انضباطی</li> <li>گزارش عملیات</li> </ul> |                          |                                                              |             |               | © کپی رایت <b>سو</b><br>مجتمع | <b>ده.</b> تمامی حقوق محفوظ<br>آموزشی دخترانه سوده | است |                         |                            |     |

**گام ٤**: به عنوان مسئول پایه وارد شوید و به قسمت مدیریت تنظیم کارنامه ها مراجعه کنید.

| - 😫          | شما به عنوان <mark>مسئول پایه</mark> وارد شدید.          |                 |             |                    |                  | 🗞 مجتمع آموزشی سودہ                           |
|--------------|----------------------------------------------------------|-----------------|-------------|--------------------|------------------|-----------------------------------------------|
|              |                                                          |                 |             | ارنامه ها          | خانه / مدیریت کا | لم خانه                                       |
|              |                                                          |                 | ليست پايه ه | 📰 نظارت بر کلاس ها |                  |                                               |
|              | کارنامه عددی                                             | كارنامه توصيفى  | نام پايه    | نام دوره           | رديف             | 🚨 نظارت بر دانش اموزان                        |
|              | ŝ                                                        | •               | پایه چهارم  | دبستان دوره دوم    | ١                | 📖  بودجه بندی دروس<br>🕾  برنامه هقتگی کلاس ها |
|              |                                                          |                 |             |                    |                  | 🖂 لیست دروس و گویه ها                         |
|              |                                                          | 1 50            |             |                    |                  | 🖧 ثبت پیگیری ها                               |
| هوط است<br>ه | ت <b>سوده</b> . تمامی حقوق مح<br>جتمع آموزشی دخترانه سود | ی دپی راید<br>م |             |                    |                  | 🔅 مدیریت تنظیمات کارنامه                      |
|              |                                                          |                 |             |                    |                  | 🗟 مدیریت انتشار کارنامه                       |
|              |                                                          |                 |             |                    |                  | 🕑 کارنامه ها در یک نگاه                       |

ادامه گام ٤: مطابق تصویر زیر روی آیکن کارنامه توصیفی (💠 ) کلیک نمایید.

| - 😫 | شما به عنوان <mark>مسئول پایه</mark> وارد شدید.                  |                          |            |                 |      |        | 🗞 مجتمع آموزشی                                 |  |
|-----|------------------------------------------------------------------|--------------------------|------------|-----------------|------|--------|------------------------------------------------|--|
|     |                                                                  | خانه / مدیریت کارنامه ها |            |                 |      |        |                                                |  |
|     | ليست پايه ها                                                     |                          |            |                 |      |        | 📰 نظارت بر کلاس ها                             |  |
|     | کارنامه عددی                                                     | كارنامه توصيفى           | نام پايه   | نام دوره        | رديف |        | 🚜 نظارت بر دانش آموزان                         |  |
|     |                                                                  | •                        | پایه چهارم | دبستان دوره دوم | ١    |        | ی بودجه بندی دروس<br>ای برنامه هقتگی کلاس ها 🕀 |  |
|     |                                                                  |                          |            |                 |      | $\sim$ | یر دروس و گویه ها 🖅                            |  |
|     |                                                                  |                          |            |                 |      |        | 🗄 ثبت پیگیری ها                                |  |
|     | ت <b>سوده</b> . تمامی حقوق محفوظ است<br>جتمع آموزشی دخترانه سوده | © کپی راید<br>م          |            |                 |      |        | 💠 مدیریت تنظیمات کارنامه                       |  |
|     |                                                                  |                          |            |                 |      |        | 🗟 مدیریت انتشار کارنامه                        |  |
|     |                                                                  |                          |            |                 |      |        | 🕑 کارنامه ها در یک نگاه                        |  |

ادامه گام ٤: مطابق تصویر زیر روی آیکن مدیریت گویه ها (🗙 ) کلیک نمایید.

| 🚸 مجتمع آموزشی سودہ                                                      | <br>شما به عنوان <mark>مسئول پایه</mark> وارد شدید. |                           |                            |                 |                                          |  |  |  |
|--------------------------------------------------------------------------|-----------------------------------------------------|---------------------------|----------------------------|-----------------|------------------------------------------|--|--|--|
| لم خانه                                                                  | خانه / مديريت كار                                   | نامه ها / لیست دروس       | ا لیست کارنامه ها (توصیفی) |                 |                                          |  |  |  |
| 📰 نظارت بر کلاس ها                                                       | ليست كارنامه ه                                      | ای:دبستان دوره دوم - پایا | چهارم - فارسی              |                 |                                          |  |  |  |
| 半 نظارت بر دانش آموزان                                                   | رديف                                                | نوع کارنامه               | عنوان كارنامه              | تعداد گویه ها   | مدیریت گویه ها                           |  |  |  |
| یں  بودجه بندی دروس 🖽 برنامه هقتگی کلاس ها                               | ٦                                                   | ماهانه                    | مهر                        | 0               | *                                        |  |  |  |
| 🖂 لیست دروس و گویه ها                                                    |                                                     |                           |                            | -               |                                          |  |  |  |
| 🛱 ثبت پیگیری ها                                                          |                                                     |                           |                            | © کب رایت سودو. | تمام ، حقوة، محفوظ است                   |  |  |  |
| 💠 مدیریت تنظیمات کارنامه                                                 |                                                     |                           |                            | مجتمع آمو       | نشانی حکوی محکوم است<br>زشی دخترانه سوده |  |  |  |
| <ul> <li>مدیریت انتشار کارنامه</li> <li>کارنامه ها در یک نگاه</li> </ul> |                                                     |                           |                            |                 |                                          |  |  |  |

| 🗞 مجتمع آموزشی سودہ      | شما به عنوار                                                          |                                         |
|--------------------------|-----------------------------------------------------------------------|-----------------------------------------|
| لم خانه                  | خانه / مدیریت کارنامه ها / لیست دروس / لیست کارنامه ها / ا <b>فزو</b> |                                         |
| 📰 نظارت بر کلاس ها       | دبستا                                                                 | م - فارسی - ماهانه - مهر (توصیفی)       |
| 🤽 نظارت بر دانش آموزان   | گویه های انتخاب نشده 1 مورد                                           | گویه های انتخاب شده   2 <sub>مورد</sub> |
| 🕮 بودجه بندی دروس        | جستجو                                                                 | جستجو                                   |
| 🖏 برنامه هقتگی کلاس ها   | اتنخاب همه                                                            | حذف همه                                 |
| 🖂 لیست دروس و گویه ها    | جمله سازی را بدرستی انجام می دهد.                                     | با ترکیب ها کلمه می سازد.               |
| 🖧 ثبت پیگیری ها          |                                                                       | به صورت مرتب روانخوانی انجام می دهد.    |
| 🔅 مدیریت تنظیمات کارنامه |                                                                       |                                         |
| 🖨 مدیریت انتشار کارنامه  |                                                                       |                                         |
| 🕑 کارنامه ها در یک نگاه  |                                                                       |                                         |
| ۽ پروفايل                |                                                                       | افزودن گویه ها                          |
| 🕞 خروج                   |                                                                       |                                         |

ادامه گام ٤: نتيجه كار بايد مشابه تصوير زير باشد .

| 🗞 مجتمع آموزشی سودہ      | ≡ ₀.    | ـــــــــــــــــــــــــــــــــــــ                         |                                       |                                                         |                          |                      |   |  |  |  |
|--------------------------|---------|---------------------------------------------------------------|---------------------------------------|---------------------------------------------------------|--------------------------|----------------------|---|--|--|--|
| لی خانه                  | خانه    | نه / مدیریت کارنا                                             | مه ه <u>ا / لی</u> ست د <u>روس /</u>  | ، لیس <mark>ت کار</mark> نامه <mark>ها (توص</mark> یفی) |                          |                      | _ |  |  |  |
| 📰 نظارت بر کلاس ها       | $\odot$ | <ul> <li>گونه ها با موفقیت به کارنامه افزوده شدند.</li> </ul> |                                       |                                                         |                          |                      |   |  |  |  |
| 🚨 نظارت بر دانش آموزان   |         |                                                               | · · · · · · · · · · · · · · · · · · · |                                                         |                          |                      |   |  |  |  |
| 🛄 بودجه بندی دروس        | ليا     | ليست كارنامه هاو                                              | ں:دبستان دورہ دوم - پایہ              | چهارم - فارسی                                           |                          |                      |   |  |  |  |
| 🖏 برنامه هقتگی کلاس ها   |         | رديف                                                          | نوع كارنامه                           | عنوان كارنامه                                           | تعداد گویه ها            | مدیریت گویه ها       |   |  |  |  |
| 🖂 لیست دروس و گویه ها 🛛  | ~       | ١                                                             | ماهانه                                | مهر                                                     | ۲                        | ×                    |   |  |  |  |
| 🖧 ثبت پیگیری ها          |         |                                                               |                                       |                                                         |                          |                      |   |  |  |  |
| 🔅 مدیریت تنظیمات کارنامه |         |                                                               |                                       |                                                         |                          | _                    |   |  |  |  |
| 🖨 مدیریت انتشار کارنامه  |         |                                                               |                                       |                                                         | © کپی رایت <b>سودہ</b> . | تمامى حقوق محفوظ است |   |  |  |  |
| 🖄 کارنامه ها در یک نگاه  |         |                                                               |                                       |                                                         | مجتمع آمو                | زشی دخترانه سوده     |   |  |  |  |

## گام ٥: به عنوان معلم وارد شوید وبه قسمت *مدیریت کارنامه ها* بروید.

| - 🙆         |                                                          | شما به <mark>عنوان معلم وارد</mark> شدید.     | ≡                                                       | 秦 مجتمع آموزشی سودہ                   |
|-------------|----------------------------------------------------------|-----------------------------------------------|---------------------------------------------------------|---------------------------------------|
|             |                                                          |                                               | خانه / کارنامه ها                                       | لَى خانه                              |
| عددی توصیفی | <b>ریحانه ۱ - قرآن</b><br>دبستان دوره دوم - پایه چهارم   | عددی توصیفی                                   | <b>ریحانه ۱ - فارسی</b><br>دبستان دوره دوم - پایه چهارم | 🛄 درس های من<br>آ<br>بانک گویه های من |
|             |                                                          |                                               |                                                         | دیریت کارنامه ها 😽                    |
| عددی توصيفی | <b>ریحانه ۱ - رایانه</b><br>دبستان دوره دوم - پایه چهارم | عددی توصيفی                                   | <b>ریحانه ۱ - علوم</b><br>دبستان دوره دوم - پایه چهارم  | ۽ پروفايل                             |
|             |                                                          |                                               |                                                         | ⇒ خروج                                |
|             | ی حقوق محفوظ است<br>دختیانه سمده                         | © کپی رایت <b>سودہ</b> . تمام<br>محتمہ آمونشی |                                                         |                                       |

ادامه گام ٥: برای ثبت نمرات روی *آیکن ایجاد* (王) کلیک نمایید.

#### $\equiv$ 🗞 مجتمع آموزشی سودہ شما به عنوان معلم وارد شدید. 🗋 خانه خانه / مدیریت کارنامه ها / کارنامه های(توصیفی) 💷 درس های من دبستان دوره دوم - پایه چهارم - ریحانه ۱ - فارسی (کارنامه های توصیفی) 🖃 بانک گویه های من مديريت نمرات عنوان كارنامه نوع كارنامه حذف همه ايجاد وضبت رديف مدیریت کارنامه ها X Ŵ + شده ماهانه 1 مهر 😩 پروفايل ⊖ خروج

© کپی رایت **سودہ**. تمامی حقوق محفوظ است مجتمع آموزشی دخترانه سودہ

گام ٦: بعنوان <mark>مسئول پایه و</mark>ارد شوید وبه قسمت *مدیریت انتشار کارنامه* مراجعه کنید.

| 🚸 مجتمع آموزشی سودہ      | ≡             |                   | i.           | نما به عنوا <mark>ن ه</mark> | سئول پايە | و <mark>ا</mark> رد شدید              |                                                |      |                |                          |   |
|--------------------------|---------------|-------------------|--------------|------------------------------|-----------|---------------------------------------|------------------------------------------------|------|----------------|--------------------------|---|
| لی خانه                  | خانه / مديريت | انتشار کارنامه ها |              |                              |           |                                       |                                                |      |                |                          |   |
| 📰 نظارت بر کلاس ها       | لىست كار      | نامه های انتشار   | افته         |                              |           |                                       |                                                |      | انتشار کارنامه | حديد                     |   |
| ² نظارت بر دانش آموزان   | (             |                   | منان کارزامه | 1.200                        |           | a 101                                 |                                                | 1410 |                | 115 <b>H</b> 12 <b>F</b> |   |
| 🕮 بودجه بندی دروس        |               | 529 9 999         |              | 0                            | رىبە س    | 00000                                 | اجاره فسترسى                                   | 3.0  | نام دوره:      | انتخاب كنيد              | ~ |
| ای برنامه هقتگی کلاس ها  |               |                   |              |                              |           |                                       |                                                |      | نام پايە:      | انتخاب كنيد              | ~ |
| 🖂 لیست دروس و گویه ها 💴  |               |                   |              |                              |           |                                       |                                                |      | عنوان:         | انتخاب كنيد              | ~ |
| 🖧 ثبت پیگیری ها          |               |                   |              |                              |           |                                       |                                                |      | . 1.           | 1:1                      |   |
| 🎄 مدیریت تنظیمات کارنامه |               |                   |              |                              |           |                                       |                                                |      | معدل.          | النحاب تنيد              | ~ |
| 🖨 مدیریت انتشار کارنامه  |               |                   |              |                              |           |                                       |                                                |      | رتبه:          | انتخاب كنيد              | ~ |
| 🖉 کارنامه ها در یک نگاه  |               |                   |              |                              |           |                                       |                                                |      |                | افزودن                   |   |
| ی پروفایل                |               |                   |              |                              |           |                                       |                                                |      |                |                          |   |
| ⊖ خروج                   |               |                   |              |                              |           |                                       |                                                |      |                |                          |   |
|                          |               |                   |              |                              | S©        | بی رایت <b>سود</b><br>محتم <b>م</b> آ | ده. تمامی حقوق محفوظ ا<br>آمونش ، دختیانه سوده | است  |                |                          |   |

ادامه گام ۲: در قسمت *انتشار کارنامه جدید* پارامترهای کارنامه را انتخاب کنید و روی دکمه افزودن کلیک نمایید. حصح توجه: برای دبستان دوره دوم، به دلیل داشتن کارنامه های عددی ، رتبه و معدل هم باید همین جا انتخاب شود.

| نظارت بر دانش آموزان<br>بودجه بندی دروس<br>برنامه هقتگی کلاس ها<br>لیست دروس و گویه ها<br>مدیریت تنظیمات کارنامه |    |                           | التشار كارتامة |     |              |        |      |      |               | رنامه های انتشار یافته       | ليست ك |        | نطارت بر تدس ما        |
|----------------------------------------------------------------------------------------------------|----|---------------------------|----------------|-----|--------------|--------|------|------|---------------|------------------------------|--------|--------|------------------------|
| بودجه بندی دروس<br>برنامه هقتگی کلاس ها<br>لیست دروس و گویه ها<br>مدیریت تنظیمات کارنامه                         |    |                           |                | حذف | اجازه دسترسى | مشاهده | رتبه | معدل | عنوان كارنامه | دوره و پایه                  | رديف   |        | نظارت بر دانش آموزان   |
| برنامه هقتگی کلاس ها<br>لیست دروس و گویه ها<br>ثبت پیگیری ها<br>مدیریت تنظیمات کارنامه                           | ېد | انتخاب كني                | نام دوره:      | Ŵ   |              | Q      | دارد | دارد | ماهانه - مهر  | دىستان دورە دوم - يابە جھارم | )      |        | بودجه بندی دروس        |
| لیست دروس و گویه ها<br>ثبت پیگیری ها<br>مدیریت تنظیمات کارنامه                                                   | ېد | انتخاب كنيا               | نام پایه:      |     |              |        | ,    | -    |               |                              |        |        | برنامه هقتگی کلاس ها   |
| ثبت پیگیری ها<br>مدیریت تنظیمات کارنامه                                                                          | بد | انتخاب كنيا               | عنوان:         |     |              |        |      |      |               |                              |        | $\sim$ | لیست دروس و گویه ها    |
| مديريت تنظيمات كارنامه                                                                                           | بد | انتخاب كنيا               | معدل:          |     |              |        |      |      |               |                              |        |        | ثبت پیگیری ها          |
|                                                                                                    | بد | انتخا <mark>ب</mark> کنیا | رتبه:          |     |              |        |      |      |               |                              |        |        | مديريت تنظيمات كارنامه |
| مديريت انتشار كارنامة                                                                                            |    |                           |                |     | _            |        |      |      |               |                              |        |        | مديريت انتشار كارنامه  |
| کارنامه ها در یک نگاه                                                                                            |    | افزودن                    |                |     |              |        |      |      |               |                              |        |        | کارنامه ها در یک نگاه  |
| ېروفايل                                                                                                    |    |                           |                |     |              |        |      |      |               |                              |        |        | روفايل                 |

ادامه گام ٦: مطابق تصویر زیر روی آیکن اجازه دسترسی کلید کنید تا اولیاء دانش آموزان اجازه دسترسی به کارنامه را داشته باشند.

|               |                                 |     |                         |        |      |      |               | ت انتشار کارنامه ها          | خانه / مديرين | 1                              |
|---------------|---------------------------------|-----|-------------------------|--------|------|------|---------------|------------------------------|---------------|--------------------------------|
| دید           | انتشار کارن <mark>ام</mark> ه ج |     |                         |        |      |      |               | رنامه های انتشار یافته       | لیست کا       | ت بر کلاس ها                   |
|               |                                 | حذف | اجازه دسترسی            | مشاهده | رتبه | معدل | عنوان کارنامه | دوره و پایه                  | رديف          | ب بر دانش آموزان               |
| انتخاب کنید 🗸 | نام دوره:                       | Ŵ   |                         | Q      | دارد | دارد | ماهانه - مهر  | دبستان دوره دوم - پایه چهارم | N             | ه بندی دروس                    |
| انتخاب کنید   | نام پايە:                       |     |                         |        |      |      |               |                              |               | ، هقتگی کلاس ها                |
| انتخاب کنید   | عنوان:                          |     |                         |        |      |      |               |                              |               | ن دروس و گویه ها               |
| انتخاب کنید 🗸 | معدل:                           | ن   | ز بودن آيک              | سب     |      |      |               |                              |               | پیگیری ها<br>ت تنظیمات کلینامه |
| انتخاب کنید   | رتبه:                           | U.  | بانه <b>دسترس</b> ے     | نث     |      |      |               |                              |               |                                |
| افزودن        |                                 | به  | نش ا موزان <sub>ا</sub> | دان    |      |      |               |                              |               | بت انتشار کارنامه              |
|               |                                 |     | ارنامه است              | 5      |      |      |               |                              |               | ه ها در یک نگاه                |